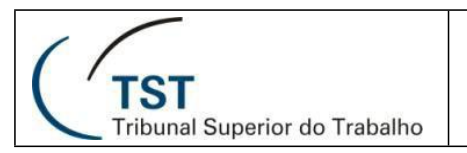

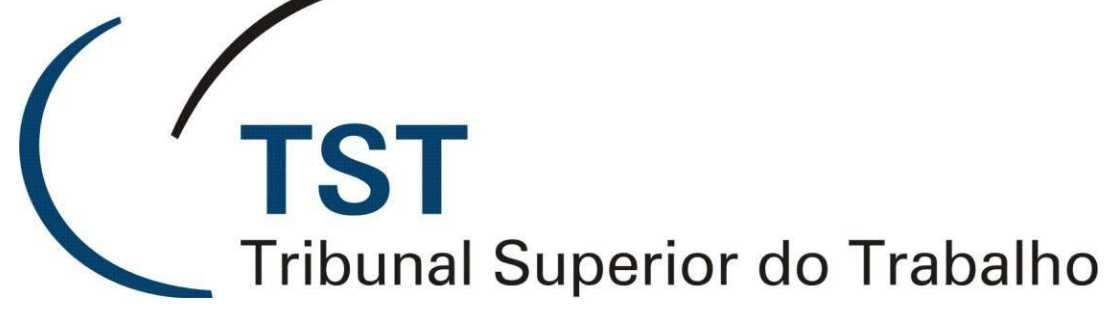

Secretaria de Tecnologia da Informação Coordenadoria de Suporte Técnico aos Usuários

### MANUAL DE CONFIGURAÇÃO DO AMBIENTE MOBILIDADE

Versão 1.0 – Atualizado em 06/01/2017

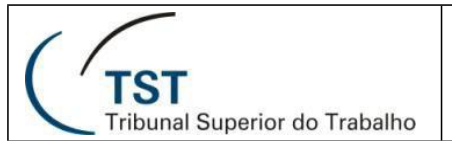

#### SETIN – SSC – SCGSJ MANUAL DE CONFIGURAÇÃO DO AMBIENTE MOBILIDADE

# MANUAL DE CONFIGURAÇÃO DO AMBIENTE MOBILIDADE

### ÍNDICE

| 1. | O que é o ambiente Mobilidade                                  | 3  |
|----|----------------------------------------------------------------|----|
| 2. | Pré-requisitos                                                 | 3  |
| 3. | Instalação para ambiente Windows                               | 4  |
| 3  | 3.1. Realizando o primeiro acesso                              | 4  |
| 3  | 3.2. Instalando o Citrix Receiver                              | 5  |
| 3  | 3.3. Acesso aos sistemas com o Citrix Receiver pelo navegador  | 7  |
| 3  | 3.4. Acesso aos sistemas com o Citrix Receiver sem o navegador | 10 |
| 3  | 3.5. Acesso aos sistemas através do menu Windows               | 12 |
| 4. | Instalação para ambiente Mac OS                                | 14 |
| ۷  | 1.1. Realizando o primeiro acesso                              | 14 |
| ۷  | I.2. Instalando o Citrix                                       | 15 |
| ۷  | 1.3. Acesso aos sistemas com Citrix Receiver sem navegador     | 20 |
| 4  | 1.4. Acesso aos sistemas através da lista de aplicativos       | 22 |

TIST Tribunal Superior do Trabalho

## 1. O que é o ambiente Mobilidade do TST?

É uma solução que permite que os servidores do Tribunal tenham acesso aos sistemas administrativos e jurídicos, aos aplicativos utilizados no TST, bem como aos drives da rede interna (G, K, etc) a partir de qualquer computador com acesso à internet.

Para acesso ao ambiente Mobilidade podem ser utilizados os principais navegadores como o Google Chrome, Microsoft Internet Explorer, Mozilla Firefox, Apple Safari, entre outros.

Dentre as principais características deste novo ambiente podemos citar que, além de ser compatível com as plataformas Microsoft Windows e Apple OS X/macOS, também pode ser acessado utilizando tablets e smartfones que utilizam os sistemas móveis Android, iOS ou Windows Phone. Apresenta ainda melhorias referentes à segurança, estabilidade e velocidade.

## 2. Pré-requisitos

I. O usuário deve ter perfil de acesso no cadastro da SETIN. Para isso, o gestor da unidade na qual o usuário encontra-se lotado deverá registrar um chamado direcionado à SETIN, solicitando acesso ao ambiente Mobilidade.

- II. Em ambiente macOS ou Windows:
  - a. Sistema Operacional atualizado;
  - b. Navegador atualizado;
  - c. Cliente Citrix Receiver instalado.

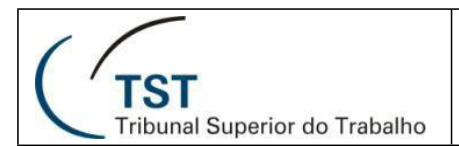

### 3. Instalação para ambiente Windows

### 3.1. Realizando o primeiro acesso

 Todos os aplicativos em execução devem ser encerrados. Abrir o navegador, digitar o endereço: <u>http://mobilidade.tst.jus.br</u> e fornecer usuário e senha da rede do TST e, em seguida, clicar em "Log On", conforme figura a seguir:

| 🛛 🖉 Zimbra Ennada (458) 🛪 🎽 Feetfinina Service Cera 🛪 🕇 🔂 Contas do Gaogle 🛛 🛪 🕇         | 🖸 Neticaler Gateway 🛛 🗴 🚺 TELETRABALHO 🛛 🛪 🚺                           | ici ja Bi <b>sta</b> |
|------------------------------------------------------------------------------------------|------------------------------------------------------------------------|----------------------|
| ← → C 🔓 https://mobilidade.tstjus.br/vprv/index.html                                     |                                                                        | ☆ 🛃 🗉                |
| 🗒 Apos 🔞 Frimeros pessos 🗋 importado do inetos: 🔓 Apenos Lootónic de i 🔡 XILS & XILL /Ve | etter: 🚹 Agende 55 - 16 + 11 🔠 UNCOVINOS SLICISI 📑 Transferênce Mús do | Quitros fevontos     |
|                                                                                          |                                                                        |                      |
| C HIERAN XPERON<br>DO TAMAGO                                                             | Plaze log on<br>Uor vans<br>Pattord                                    |                      |
|                                                                                          |                                                                        |                      |
|                                                                                          |                                                                        |                      |

II. No primeiro acesso será solicitada a instalação do aplicativo **Citrix Receiver**. Marcar a caixa "I agree with the Citrix license agreement" e, em seguida, clicar no botão "Install", conforme indicado na figura a seguir:

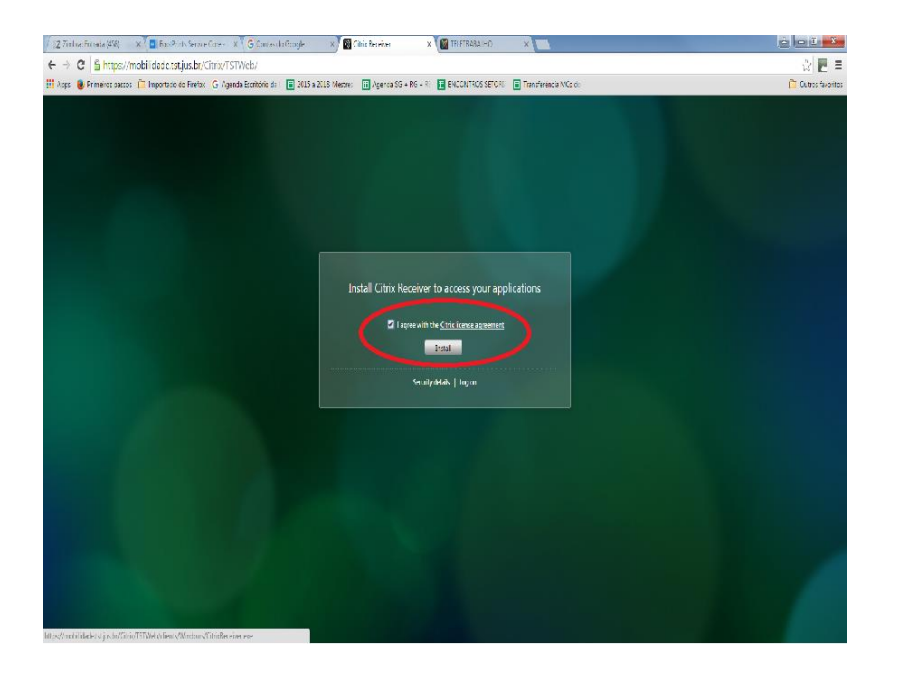

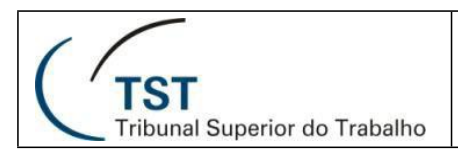

### 3.2. Instalando o Citrix Receiver

- I. Clicar no arquivo do instalador baixado para que este seja executado.
- II. Após a abertura do instalador, seguir os seguintes passos conforme figuras a seguir:
- III. Clicar no botão "Start".

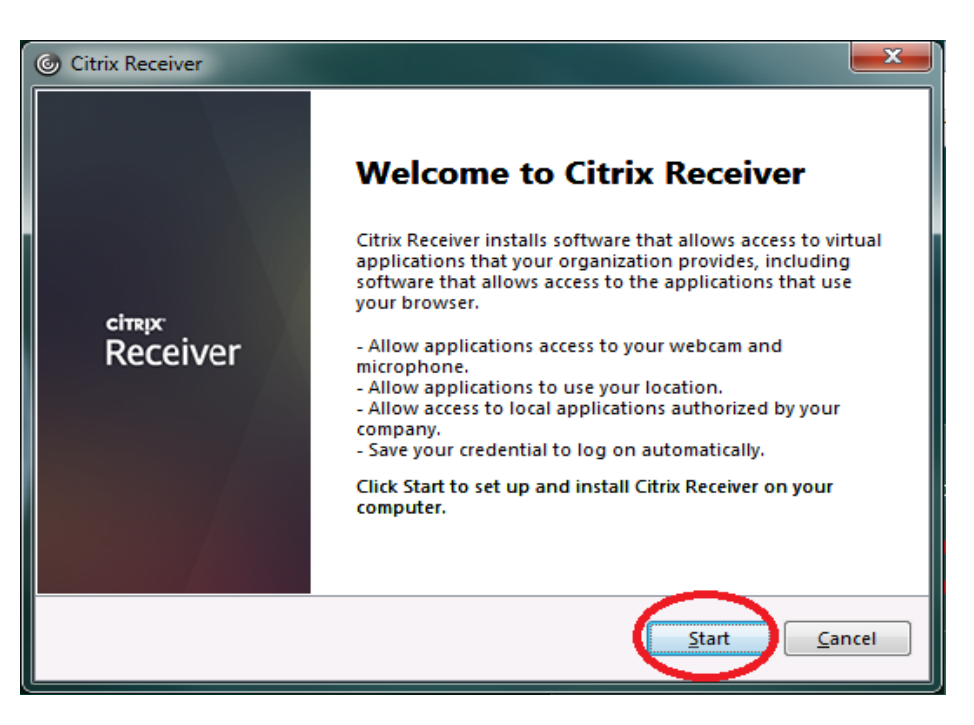

IV. Selecionar a caixa "I accept the license agreement", em seguida clicar no botão "Next".

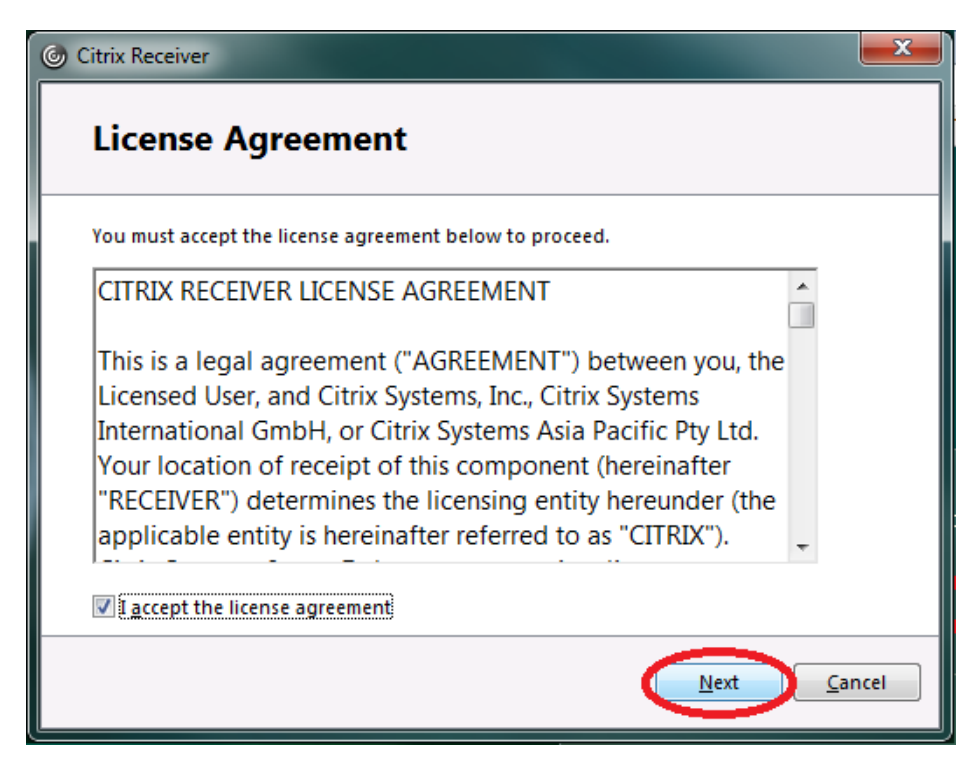

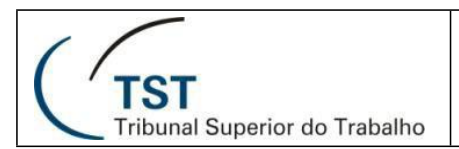

V. Marcar a opção "No, thanks" e, em seguida, clicar em "Install".

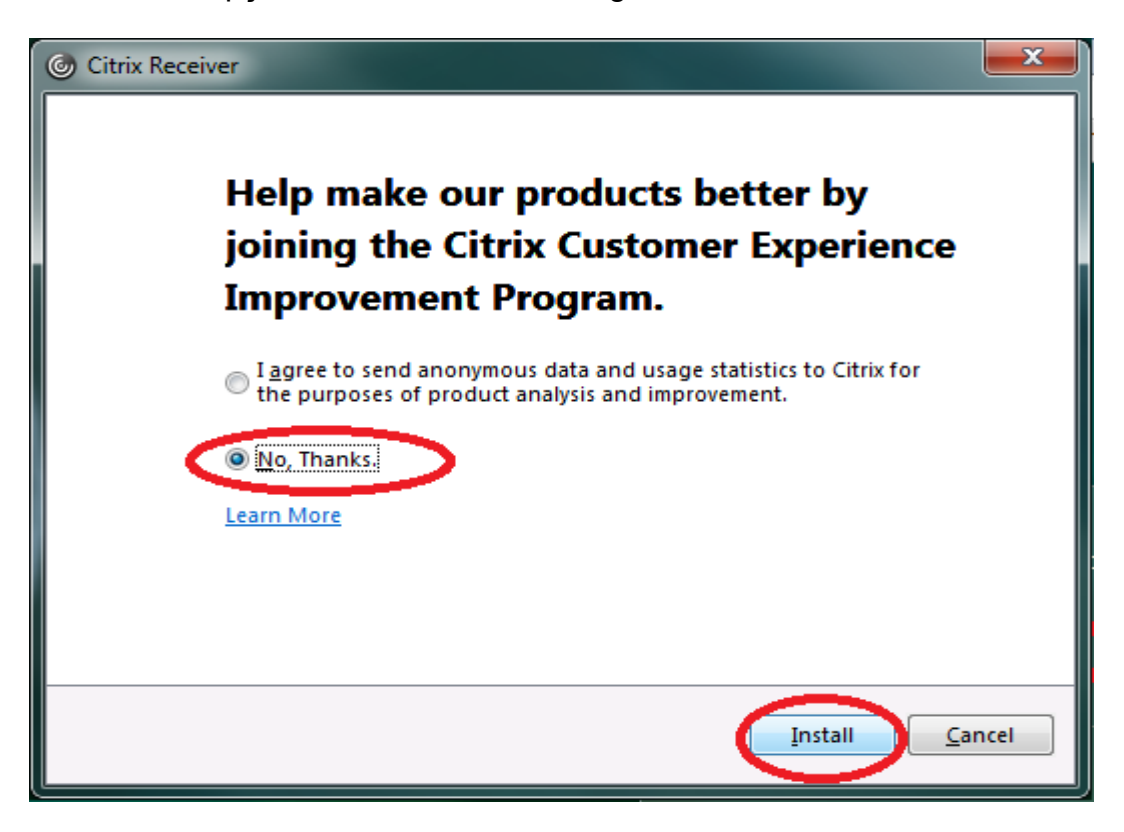

VI. Clicar em "Finish" e a instalação será concluída.

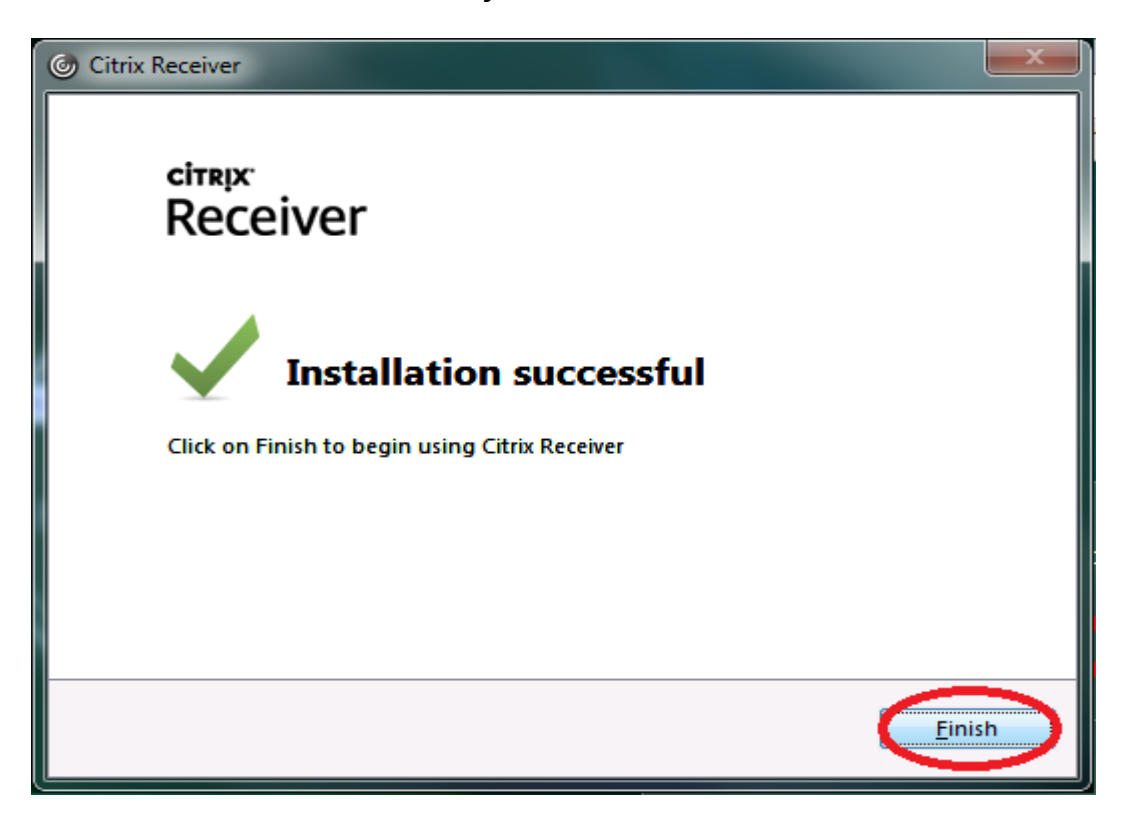

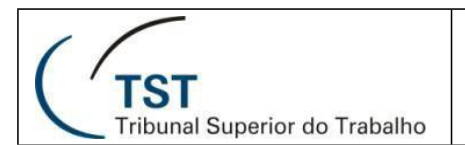

## 3.3. Acesso aos sistemas com Citrix Receiver pelo navegador

 Após a instalação do aplicativo é possível acessar os sistemas do TST. Há diversos atalhos disponíveis para acesso. Clicar no botão "+" para ver todos os atalhos disponíveis.

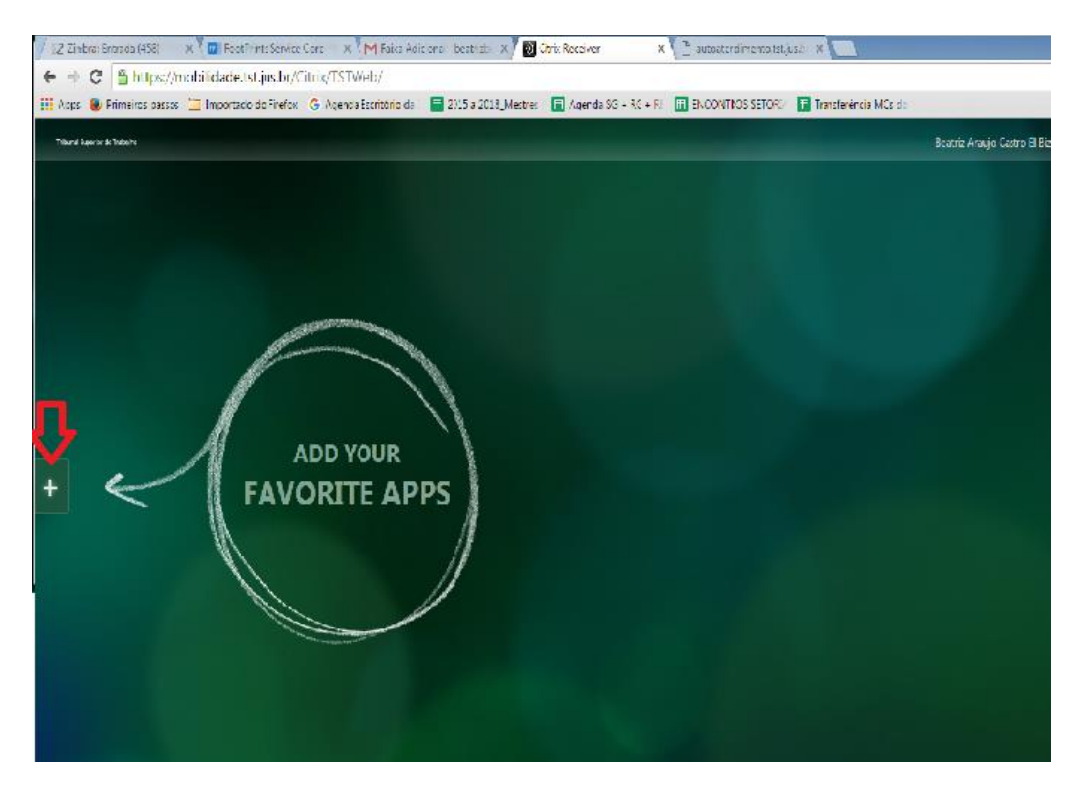

II. Pode-se escolher os atalhos (sistemas, aplicativos, unidades de rede) mais utilizados para disponibilização na tela principal. Clicar em "All Apps" e serão exibidos todos os atalhos aos sistemas.

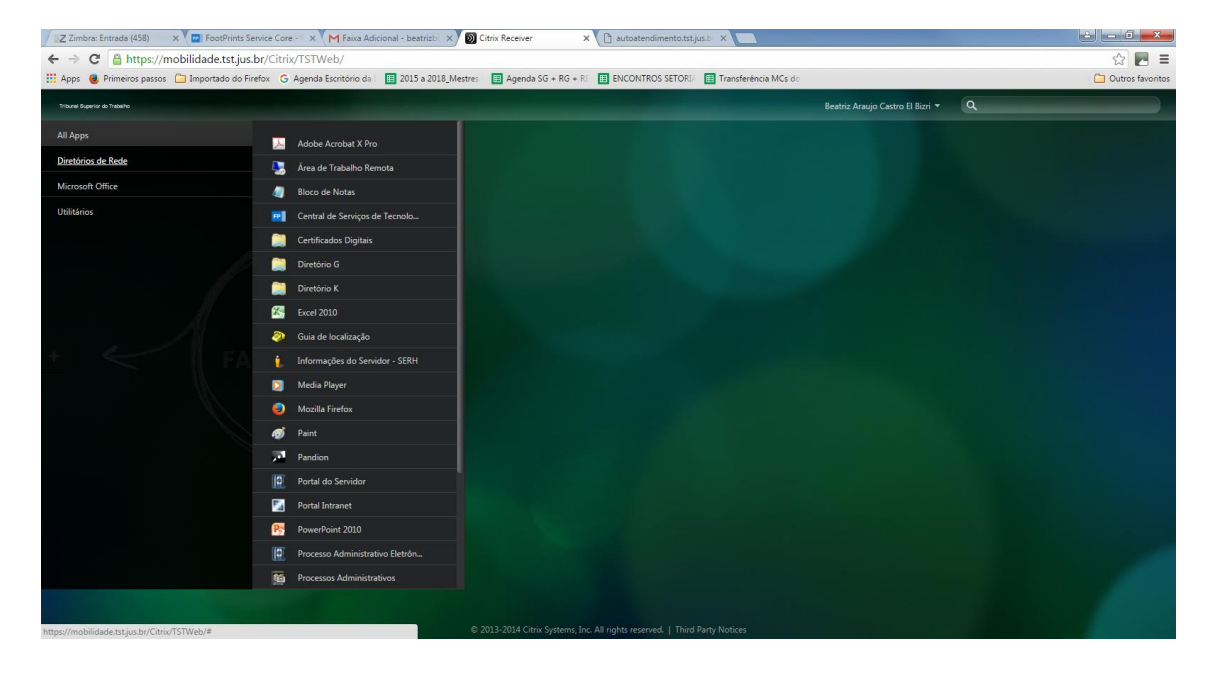

III. Clicar nos atalhos mais utilizados, estes são destacados na tela principal para acesso.

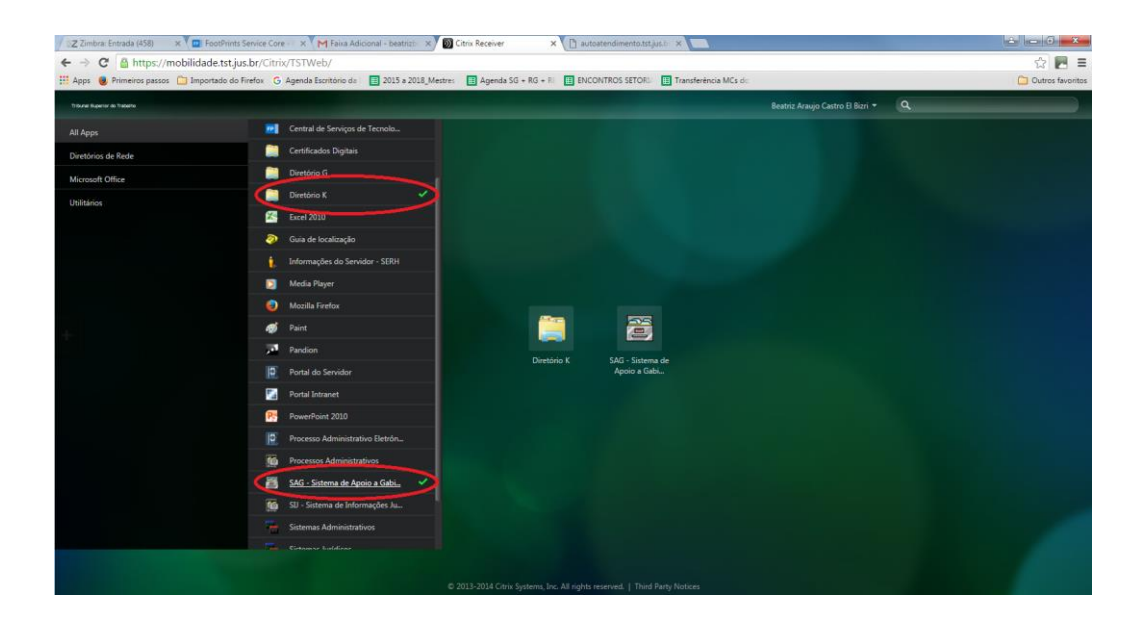

IV. Para acessar o SAG, por exemplo, basta clicar sobre o atalho. A partir daí a utilização do sistema é feita da mesma forma que na rede interna do TST.

| Sistema de Apoio a Gabinetes                                                                                                    | PT Portuguese (Brazil) | E Portuguese (Brazilian ABNT2) | 😢 Help 🗧 💶 🗙 |
|----------------------------------------------------------------------------------------------------|------------------------|--------------------------------|--------------|
| Image: Sector State   Image: Sector State       Image: Sector State       Image: Sector State <tr< th=""><th></th><th></th><th></th></tr<> |                        |                                |              |
|                                                                                                    |                        |                                |              |
|                                                                                                    |                        |                                |              |
| Record 1/1 [ [KOSC) {OB6}                                                                                                    |                        |                                |              |

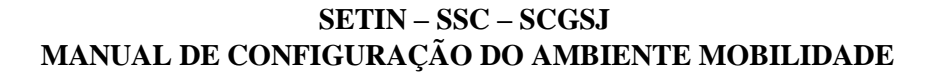

**TST** Tribunal Superior do Trabalho

V. Para abrir o diretório K:, por exemplo, basta clicar sobre o ícone. Após abrir o diretório K: é possível ver também todas as demais unidades de rede.

| SCGAB (\\SETIN) (K:)               | ND 7/23                                 |                  |                 |                 | -        |       |
|------------------------------------|-----------------------------------------|------------------|-----------------|-----------------|----------|-------|
|                                    | (N) (N:) •                              |                  | • 🖬 Search      | 1 SCGAB (\\SETI | IN) (K:) |       |
| Organize 👻 🥽 Open 🛛 New folder     |                                         |                  |                 |                 | •        | · 🔳 🔞 |
|                                    | ▲ Name ▲                                | Date modified    | Туре            | Size            |          |       |
| 🛙 🥽 Libraries                      | BC - CSTI                               | 12/07/2015 14:23 | File folder     |                 |          |       |
| Documents                          | Colaboradores                           | 16/08/2016 09:24 | File folder     |                 |          |       |
| 🛨 🎳 Music                          | Conciliação - Pecas Processuais         | 16/08/2016 08:26 | File folder     |                 |          |       |
| E Pictures                         | Demo Meeting 2014                       | 02/05/2016 12:34 | File folder     |                 |          |       |
| 🗄 📑 Videos                         | Diversos                                | 03/08/2016 15:24 | File folder     |                 |          |       |
| Commuter                           | docs gerados egab                       | 19/07/2016 13:18 | File folder     |                 |          |       |
| F Computer                         | docs gerados sij                        | 20/06/2016 10:38 | File folder     |                 |          |       |
|                                    | Documentos                              | 27/11/2015 10:50 | File folder     |                 |          |       |
| T CSUP GERAL () SETIN) (G)         | Expedientes                             | 15/06/2016 18:39 | File folder     |                 |          |       |
|                                    | Lixeira                                 | 05/08/2014 09:24 | File folder     |                 |          |       |
|                                    | Planilhas Gerenciais                    | 15/08/2016 21:35 | File folder     |                 |          |       |
| GAB BO ESCRITA (\\GABBO) (O:)      | Plantão Final de Semana                 | 04/07/2015 14:33 | File folder     |                 |          |       |
| E 🖵 USUARIO (\\SVLX040) (P:)       | Produção - DM                           | 15/12/2014 12:57 | File folder     |                 |          |       |
| 🗉 坖 SISTEMAS (\\SISTEMAS) (S:)     | Projeto Plenário Virtual                | 08/08/2016 16:55 | File folder     |                 |          |       |
| 🛙 坖 SETIN_DOC (\\SETIN) (T:)       | 🔟 SU                                    | 24/06/2016 09:55 | File folder     |                 |          |       |
| 🗉 🍰 CD/DVD Drive (E: on ETI38461)  | 📕 TI em Foco                            | 23/11/2015 13:16 | File folder     |                 |          |       |
| 🗄 📻 Local Disk (C: on ETI38461)    | Treinamento PJE-TST                     | 23/02/2015 18:41 | File folder     |                 |          |       |
| 🗄 📻 Local Disk (D: on ETI38461)    | BI 24_2015 (reestruturação da SCGAB-SC  | 23/06/2015 13:03 | Adobe Acrobat D | 364 KB          |          |       |
| 🗄 荢 Network Drive (G: on ETI38461) | ▼ Organograma Reestruturação SETIN 2015 | 23/06/2015 13:59 | Adobe Acrobat D | 445 KB          |          |       |
| BC - CSTL Date modified: 12/07/20  | 115 14:23                               |                  |                 |                 |          |       |
| File folder                        | 115                                     |                  |                 |                 |          |       |

VI. Para finalizar o trabalho é necessário fazer logoff, clicar na seta do lado do nome do usuário logado e, em seguida, clicar em "Log Off".

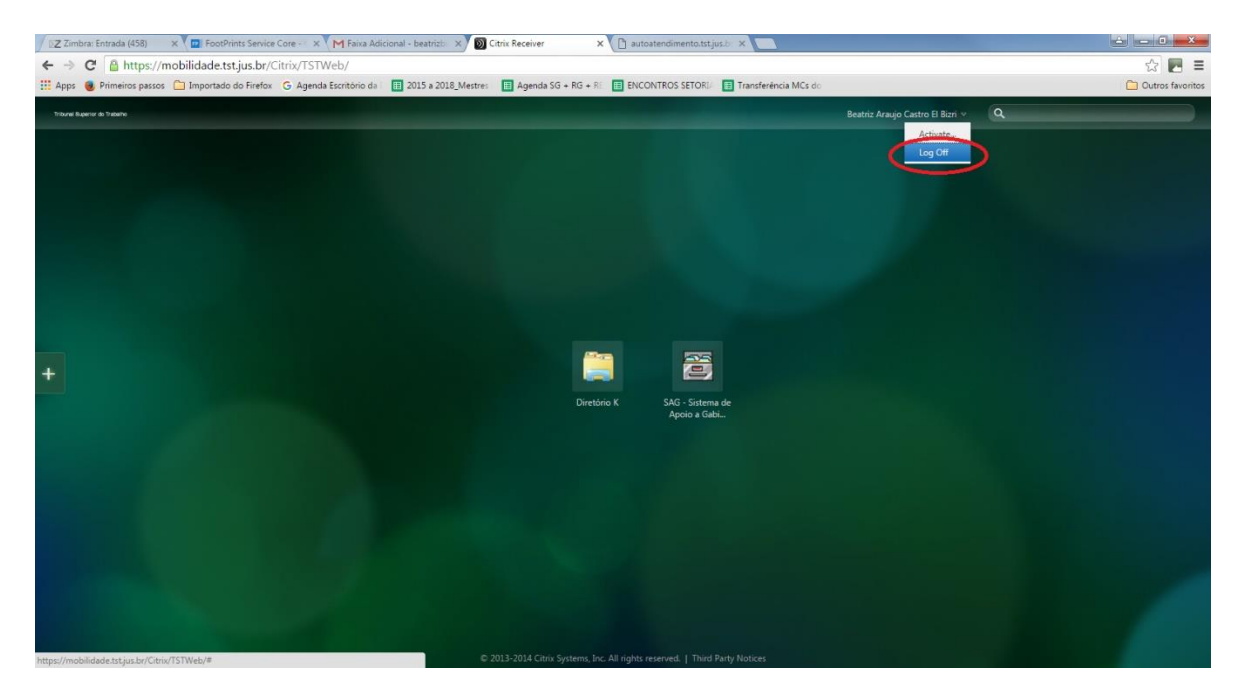

TST Tribunal Superior do Trabalho

# 3.4. Acesso aos sistemas com Citrix Receiver sem o navegador

I. Esta maneira está disponível após a instalação do **Citrix Receiver.** Clicar com o botão direito do mouse sobre o ícone do aplicativo **Citrix Receiver** localizado perto do relógio do Windows. Selecionar o item de menu "Open"

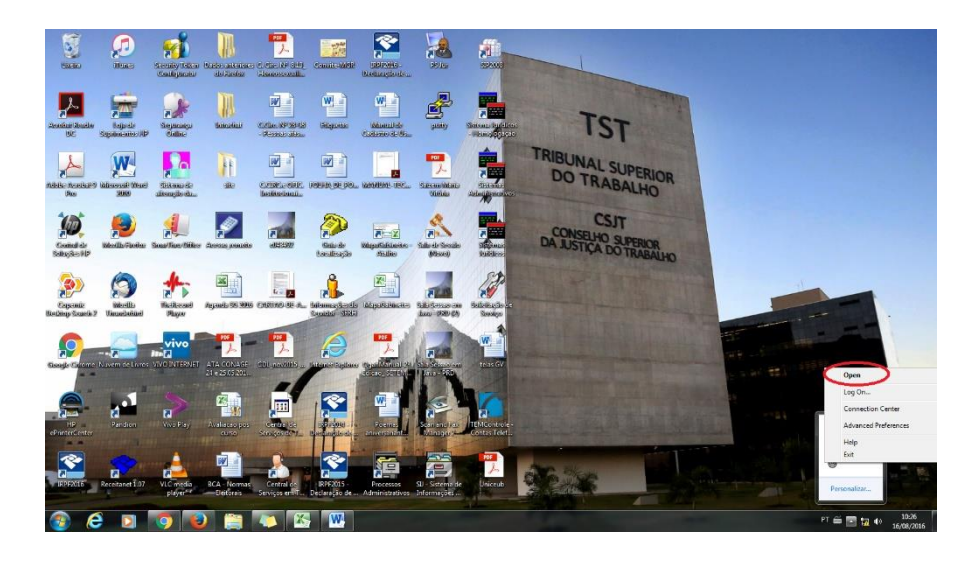

II. Na primeira vez que utilizarmos o acesso pelo aplicativo será preciso configurar a conta. O endereço a ser acessado é o mesmo utilizado no navegador: <u>mobilidade.tst.jus.br</u>. Digitar o endereço e clicar em "Add".

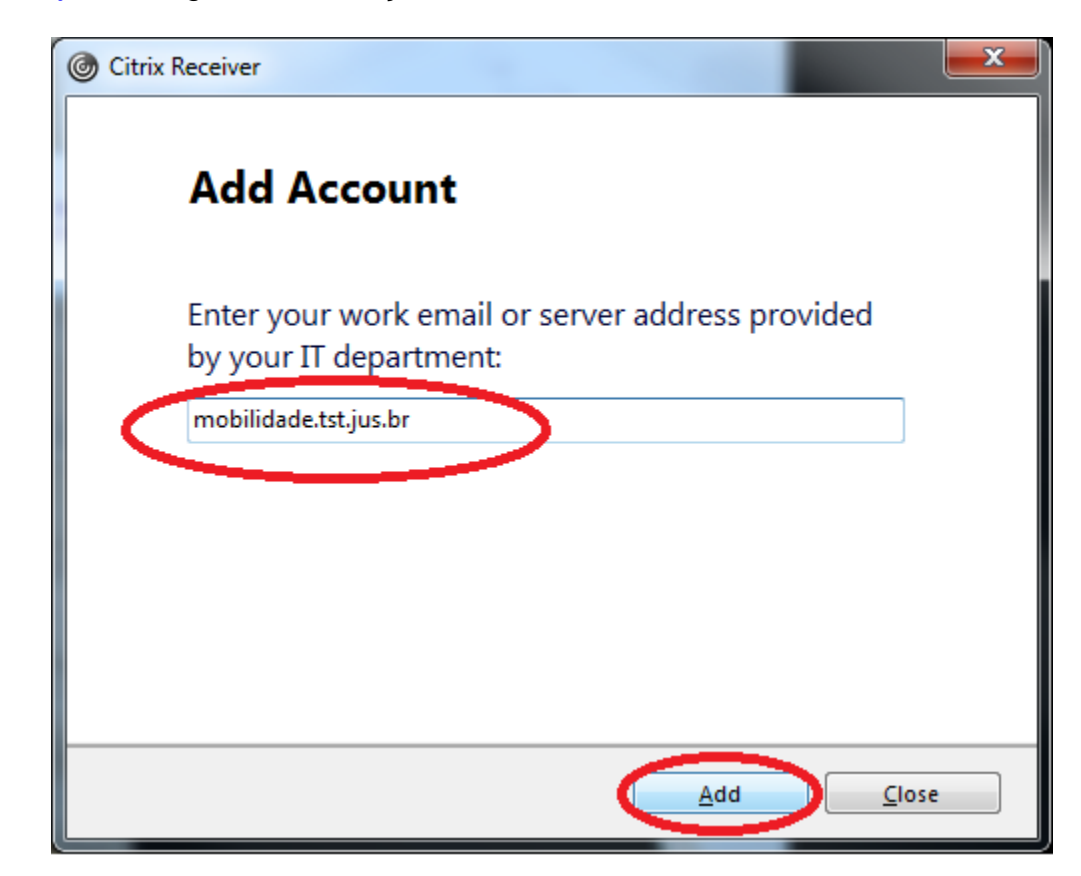

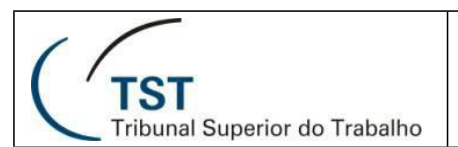

III. Inserir o usuário e a senha e, em seguida, clicar no botão "Log On".
 OBS.: não é mais necessário inserir o texto "rede\c0..." para fazer logon.

| Citrix Receiver                                         | x |
|---------------------------------------------------------|---|
| User name: c043492<br>Password: ••••••<br>Log On Cancel |   |
| Secure connection                                       |   |

IV. A tela aberta é a mesma quando utilizado o aplicativo **Citrix Receiver** pelo navegador. OBS.:

 Após a configuração, caso a janela do Citrix Receiver não tenha sido aberta, utilizar o ícone no menu próximo do relógio do Windows, clicar com botão direito do mouse e selecionar a opção "Open";

- Pode ocorrer nova solicitação das credenciais para logon no sistema;

- Pode-se, assim como acessando pelo navegador, selecionar as aplicações favoritas para que estas sejam destacadas na tela principal;

- A utilização dos sistemas ocorre da mesma forma que no navegador.

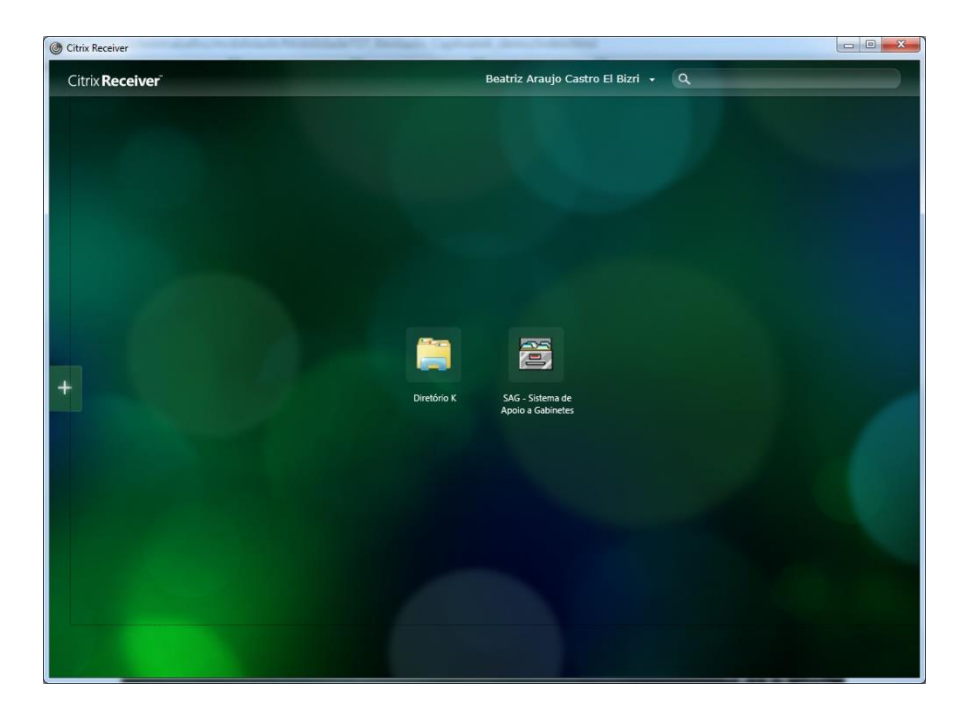

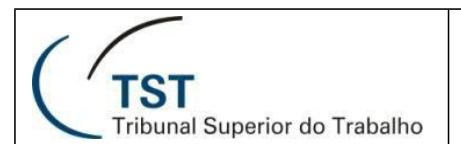

## 3.5. Acesso aos sistemas através do menu do Windows

- I. Ao configurar os atalhos para as aplicações favoritas ou mais utilizadas, além destes estarem disponíveis dentro do aplicativo Citrix Receiver, ficam também disponíveis junto com os outros programas instalados no Windows. Assim é possível acessar os sistemas do TST como um programa instalado no computador, sem necessidade do navegador e nem de abrir primeiramente a tela do Citrix.
- II. Por exemplo, para acessar o Diretório K:, clicar no ícone do Windows, em seguida em "Todos os Programas", e na pasta "Diretórios de Rede" e o Diretório K: estará dentro desta pasta.

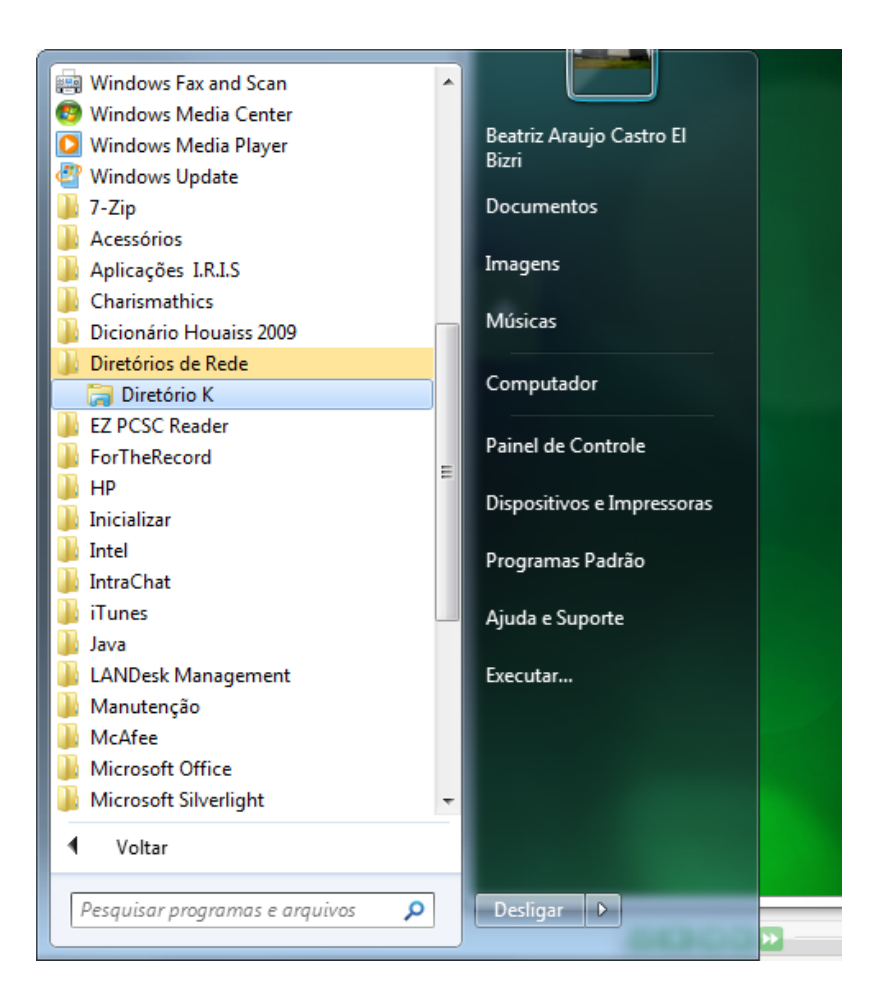

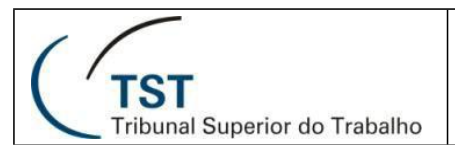

III. Outro exemplo: para acessar o SAG, clicar no ícone do Windows e em seguida "Todos os Programas" e na pasta "Utilitários". O SAG estará dentro desta pasta.

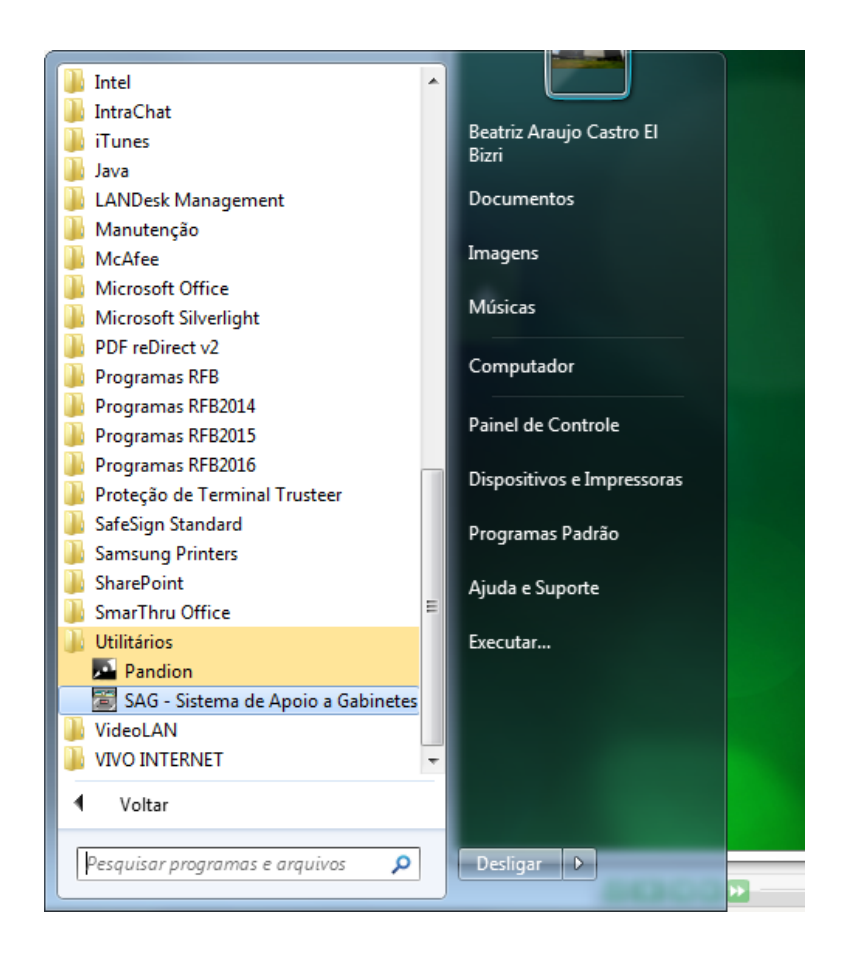

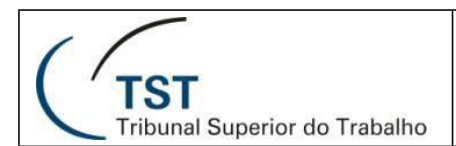

### 4. Instalação para ambiente MacOS

### 4.1. Realizando o primeiro acesso

 Todos os aplicativos em execução devem ser encerrados. Abrir o navegador, digitar o endereço: <u>http://mobilidade.tst.jus.br</u> e fornecer usuário e senha da rede do TST e, em seguida, clicar em "Log On", conforme figura a seguir:

| Ś. | Safari   | Arquiv   | o Editar     | Visualizar   | Históric   | o Favor   | itos Janela | Ajuda         |             |            |                   | _     |      | 0 \$   | (京 山)) 47% 🔳         | Qua 08:28 | Q 11 |
|----|----------|----------|--------------|--------------|------------|-----------|-------------|---------------|-------------|------------|-------------------|-------|------|--------|----------------------|-----------|------|
| •  |          |          |              |              |            |           |             | 🔒 Tribunal    | Superior de | o Trabalho |                   | Ċ     |      |        |                      | Ô         | Ø    |
|    |          | Site Sec | etaria Geral | encontros.ud | .org.br Z  | oho Gmail | Catálogo da | SGeral - 2015 | Site UDV    | Google     | LEONARDO DA VINCI | Apple | Bing | Google | encontros.udv.org.br | Yahoo     | +    |
|    |          |          |              |              |            |           |             |               |             |            |                   |       |      |        |                      |           |      |
|    |          |          |              |              |            |           |             |               |             |            |                   |       |      |        |                      |           |      |
|    |          |          | 1            |              | DEDIOD     |           |             | Please lo     | g on        |            |                   |       |      |        |                      |           |      |
|    |          |          | C            | DO TRABALH   | D          |           |             | User name:    |             |            |                   |       |      |        |                      |           |      |
|    |          |          |              |              |            |           |             | Password:     |             |            |                   |       |      |        |                      |           |      |
|    |          |          |              |              |            |           |             |               | C           | og On      |                   |       |      |        |                      |           |      |
|    |          |          |              |              |            |           |             |               |             |            |                   |       |      |        |                      |           |      |
|    |          |          |              |              |            |           |             |               |             |            |                   |       |      |        |                      |           |      |
|    | <b>(</b> | 30       | 8            | 1            | <b>1</b> 8 | . 🌸 🕻     | 9           | 971           | 7           |            | 🔗 🚍 👝             |       |      |        |                      |           | Ĩ    |

II. No primeiro acesso será solicitada a instalação do aplicativo **Citrix Receiver**. Marcar a caixa "I agree with the Citrix license agreement" e, em seguida, clicar no botão "Install", conforme indicado na figura a seguir:

|                                                                                | Install Citrix Receiver to access your applications |  |
|--------------------------------------------------------------------------------|-----------------------------------------------------|--|
|                                                                                |                                                     |  |
| https://mobilidade.tst.jus.br/Citriv/TSTWeb/clients/Windows/CitrinReceiver.exe |                                                     |  |

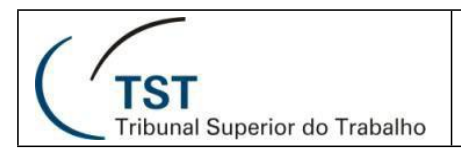

## 4.2. Instalando o cliente Citrix

I. Abrir a pasta "Transferências" e clicar no arquivo "CitrixReceiver.dmg", conforme indicado na figura a seguir:

| 🔹 Safari | Arquivo Editar        | Visualizar Hist      | órico F | avoritos   | Janela     | Ajuda                        |             |                      |                | 0 *    | 🤤 📢 44% 😰                                                                                                    | Qua 08 | 3:43 | Q, 18 |
|----------|-----------------------|----------------------|---------|------------|------------|------------------------------|-------------|----------------------|----------------|--------|----------------------------------------------------------------------------------------------------|--------|------|-------|
| ••• <    | >                     |                      |         |            |            | Tribunal Superior            | do Trabalho | 0                    | 0              |        |                                                                                                    | 0      |      | 0     |
| 111      | Site Secretaria Geral | encontros.udicorg.br | Zoho    | Gmail Caté | logo da S. | Genal - 2015 Site UDV        | Google      | LEONARDO DA VINCI    | Apple Bing     | Google | encontros.udv.org.br                                                                                                    | Yahoo  |      | 4     |
|          |                       |                      |         |            |            |                              |             |                      |                |        |                                                                                                    |        |      |       |
|          |                       |                      |         |            |            |                              |             |                      | 235 Mais r     | O Find |                                                                                                    |        |      |       |
|          |                       |                      |         |            |            |                              | 1           | BE - NR 2 Days       |                | Proder | 0                                                                                                    |        |      |       |
|          |                       |                      |         |            |            |                              |             | 2.2016 M             | laimundo Ram   | Vbq.a0 |                                                                                                    |        |      |       |
|          |                       |                      |         |            |            |                              |             | Ata Reunião da Dr    | 100            |        | 100                                                                                                    |        |      |       |
|          |                       |                      | 100     |            |            |                              |             |                      | 02_05_15 PD    | F.pdf  |                                                                                                    |        |      | 1     |
|          |                       |                      | - 11    |            | Co         | onfirm installation          | Sircular 01 | 2016 - Sortelo das n | Nultas do ED a | _      |                                                                                                    |        |      |       |
|          |                       |                      |         |            | Pies       | CC 2.2010                    | Translation | -backer              | - COMPA        | CX.    | and a second second sec |        |      |       |
|          |                       |                      |         |            | Alte       | r Citrix Receiver is install | d, closes   | Procedimentos aos T  | esoureiros.do  |        |                                                                                                    |        |      |       |
|          |                       |                      |         |            |            | CC 2.2016 - AN               | EXO II + P  |                      |                |        |                                                                                                    |        |      |       |
|          |                       |                      |         |            |            |                              |             | rocedimentos aos Se  | cretários doc  | 3      |                                                                                                    |        |      |       |
|          |                       |                      |         |            |            |                              |             | certidao hariem      |                | . 🖻    |                                                                                                    |        |      |       |
|          |                       |                      |         |            |            |                              |             |                      | o Joenna pdf   |        |                                                                                                    |        |      |       |
|          |                       |                      |         |            |            |                              |             | Manual de Identida   | de Visual.pdf  |        |                                                                                                    |        |      |       |
|          |                       |                      |         |            |            |                              |             |                      |                |        |                                                                                                    |        |      |       |
|          |                       |                      |         |            |            |                              |             | Citrix               | Roceiver.dmg   |        |                                                                                                    |        |      |       |
|          |                       |                      |         |            | -          |                              | -           |                      |                |        |                                                                                                    |        |      |       |
|          |                       | 2 🗍 🔜 1              | FT 🔮    |            |            | 🤊 👕 📆 🤇                      |             | 3 🚔 🕝                |                | -      | 19 III                                                                                                    |        | 6    |       |

II. Ao executar o arquivo "CitrixReceiver.dmg" será iniciado um assistente para instalação do Citrix Receiver. Na tela inicial, clicar no botão "Install Citrix Receiver" conforme indicado na figura a seguir:

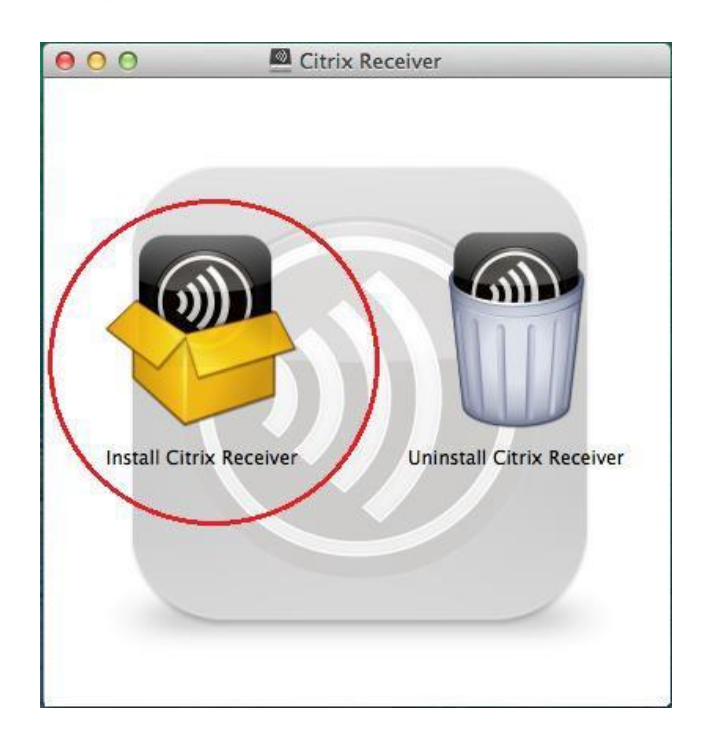

III. Na tela seguinte, apenas clicar no botão "Continuar", conforme indicado na figura a seguir:

| 000                | Instalar Citrix Receiver                                                                                                    |      |
|--------------------|----------------------------------------------------------------------------------------------------|------|
|                    | Bem-vindo ao Instalador de Citrix Receiver                                                                                          |      |
| 😑 Introdução       | To install Citrix Receiver for Mac, click Continue. You will be guided through the steps necessary to install Receiver on your Mac. |      |
| Licença            |                                                                                                    |      |
| Seleção de Destino |                                                                                                    |      |
| Tipo de Instalação |                                                                                                    |      |
| Instalação         |                                                                                                    |      |
| Sumário            |                                                                                                    |      |
|                    |                                                                                                    |      |
|                    |                                                                                                    |      |
|                    |                                                                                                    |      |
|                    |                                                                                                    |      |
|                    |                                                                                                    |      |
|                    |                                                                                                    |      |
|                    |                                                                                                    | _    |
|                    | Voltar Continua                                                                                                    | ir D |

IV. Na tela seguinte, apenas clicar no botão "Continuar", conforme indicado na figura a seguir:

|                    | Liceliça de 050 de Soltware                                                                                                    |  |  |  |  |  |
|--------------------|----------------------------------------------------------------------------------------------------|--|--|--|--|--|
| 🖯 Introdução       | English ‡                                                                                                    |  |  |  |  |  |
| 🖯 Licença          | CITRIX LICENSE AGREEMENT                                                                                                    |  |  |  |  |  |
| Seleção de Destino | Use of this Citrix Receiver software is subject to the Citrix license                                                                                                    |  |  |  |  |  |
| Tipo de Instalação | covering the specific edition of the Citrix product with which you will be<br>using this software. Your use of Citrix Receiver is limited to use on the<br>devices for which it was created for connection to the Citrix product(s).                                                                                                    |  |  |  |  |  |
| Instalação         |                                                                                                    |  |  |  |  |  |
| Sumário            | Certain third-party software may be provided with this software that is<br>subject to separate license conditions. The licenses are located in the<br>third-party licenses file accompanying this component or in the<br>corresponding license files available at www.citrix.com.<br>Citrix and Citrix Receiver are trademarks and/or registered trademarks of<br>Citrix Systems, Inc. in the U.S. and other countries.<br>CTX_code: CRM_R_A121142 |  |  |  |  |  |
|                    | Imprimir Salvar Voltar Continuar                                                                                                    |  |  |  |  |  |

TST

Tribunal Superior do Trabalho

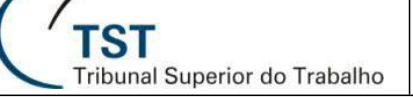

V. Será exibido um aviso de que é necessário concordar com os termos do contrato de licença de software para continuar. Clicar no botão "Concordar", conforme indicado na figura a seguir:

| 000    |                                | 🖰 Insta                                                                                                    | lar Citrix Rec                                                                                                    | eiver                                                                                                    |                                                                                                   | E                                                        |  |  |  |  |
|--------|--------------------------------|----------------------------------------------------------------------------------------------------|----------------------------------------------------------------------------------------------------|----------------------------------------------------------------------------------------------------|---------------------------------------------------------------------------------------------------|----------------------------------------------------------|--|--|--|--|
|        | Para continua<br>concordar con | r com a instala<br>m os termos do                                                                                                    | ição do soft<br>o contrato d                                                                                                  | ware você<br>e licença de                                                                                | deve<br>e software                                                                                |                                                          |  |  |  |  |
| 🖯 Int  | Clique em Con                  | cordar para cor                                                                                                    | ntinuar ou cl                                                                                                    | ique em Dis                                                                                              | cordar para                                                                                       |                                                          |  |  |  |  |
| 🖯 Lic  | cancelar a inst                | ancelar a instalação e encerrar o Instalador.                                                                                              |                                                                                                    |                                                                                                    |                                                                                                   |                                                          |  |  |  |  |
| Sel    |                                |                                                                                                    |                                                                                                    |                                                                                                    |                                                                                                   | Scores.                                                  |  |  |  |  |
| ● Tip  |                                |                                                                                                    | C                                                                                                    | Discordan                                                                                                | Const                                                                                             | and an                                                   |  |  |  |  |
| • Ins  | Ler Licença                    |                                                                                                    |                                                                                                    | Discordar                                                                                                | Conce                                                                                             | ordar                                                    |  |  |  |  |
| • Sumá | rio                            | Certain third-par<br>subject to separ<br>third-party licens<br>corresponding li<br>Citrix and Citrix<br>Citrix Systems, I<br>CTX_code: CRM | ty software ma<br>ate license cor<br>ses file accomp<br>cense files ava<br>Receiver are tr<br>Inc. in the U.S.<br>M_R_A121142 | y be provided<br>ditions. The lik<br>ianying this co-<br>ilable at www.<br>ademarks and<br>and other cou | I with this soft<br>censes are lo<br>mponent or i<br>i.citrix.com.<br>d/or registered<br>intries. | ware that is<br>cated in the<br>n the<br>d trademarks of |  |  |  |  |
|        |                                | Imprimir                                                                                                    | Salvar                                                                                                    |                                                                                                    | Voltar                                                                                            | Continuar                                                |  |  |  |  |

VI. Na tela seguinte, será informado o espaço que a instalação ocupará no HD. Clicar no botão "Instalar", conforme indicado na figura a seguir:

| Instalação Padrão em "Macintosh HD"                                                                                                    |
|----------------------------------------------------------------------------------------------------|
| Isso ocupará 79,7 MB de espaço em seu<br>computador.<br>Clique em Instalar para executar uma instalação<br>padrão deste software para todos os usuários deste<br>computador. Todos os usuários deste computador<br>poderão usar este software. |
| Alterar Localização da Instalação                                                                                                    |
|                                                                                                    |

VII. Poderá ser solicitada uma confirmação para prosseguir com a instalação. Neste caso, informar nome de usuário e senha e clicar em "Instalar Software" conforme indicado na figura a seguir:

| Telae GV — Fri | Instalar Citrix Receiver                                                                                                    |
|----------------|----------------------------------------------------------------------------------------------------|
|                | Instalador está tentando instalar software novo.<br>Digite a sua senha para permitir isso.<br>Nome de usuário: usuário administrador<br>Senha:<br>Cancelar Instalar Software |

VIII. Após a confirmação, será iniciada a instalação com barra de progresso, conforme indicado na figura a seguir:

| 000                       | 🖰 Instalar Citrix Receiver | 6         |
|---------------------------|----------------------------|-----------|
|                           | Instalando Citrix Receiver |           |
| ⊖ Introdução              |                            |           |
| Licença   Sala da Dastina |                            |           |
| Seleção de Destino        |                            |           |
| e Instalação              | Gravando arquivos          |           |
| Sumário                   |                            |           |
|                           |                            |           |
|                           |                            |           |
|                           |                            |           |
|                           |                            |           |
|                           |                            |           |
|                           |                            |           |
|                           | Voltar                     | Continuar |

TST Tribunal Superior do Trabalho

IX. Aguardar o término da instalação. Ao final será apresentada uma mensagem de que a instalação foi realizada corretamente. Clicar no botão "Fechar", conforme indicado na figura a seguir:

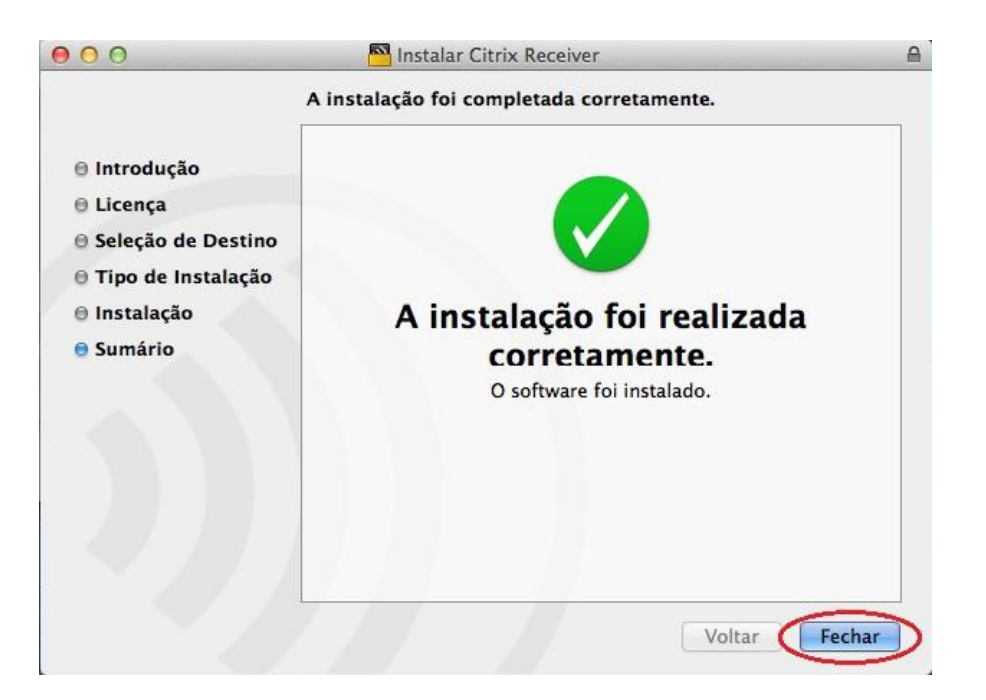

X. Após a instalação do aplicativo **Citrix Receiver** o acesso aos sistemas do TST pelo navegador é feito da mesma maneira que pelo Windows (Ver item 3.3 deste manual).

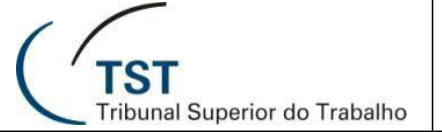

## 4.3. Acesso aos sistemas com Citrix Receiver sem o navegador

I. Para abrir o aplicativo **Citrix Receiver** instalado, clicar em "F4" para visualização de todos os aplicativos instalados no seu Mac. Em seguida clicar sobre o ícone do **Citrix Receiver**, conforme tela a seguir:

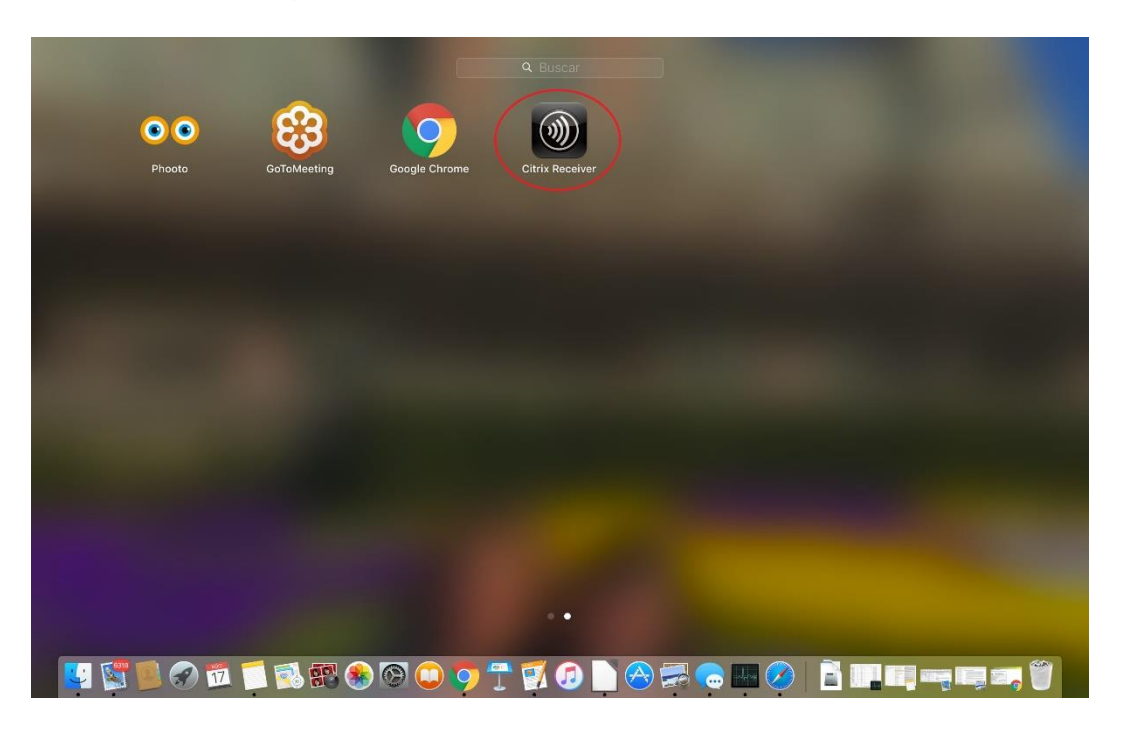

II. Na primeira vez que utilizarmos o acesso pelo aplicativo, será preciso configurar a conta. O endereço a ser acessado é o mesmo utilizado no navegador: mobilidade.tst.jus.br. Digite o endereço e clicar em "Next".

| 0.0                    | Citrix Receiver                                                                                                    |      |
|------------------------|----------------------------------------------------------------------------------------------------|------|
| Citrix <b>Receiver</b> |                                                                                                    | chho |
| +                      | Citrix Receiver<br>Inter your work email or server address:<br>mobilidade.tst.jus.br<br>Trinight not have configured account setup using your email address.<br>In that case, enter the server URL provided by IT.<br>Cancel |      |
|                        |                                                                                                    |      |
|                        |                                                                                                    |      |

III. Insira o usuário e a senha e, em seguida, clicar no botão "Log On". OBS: não é mais necessário inserir o texto "rede\c0..." para fazer logon.

|                        | Citrix Receiver                               |        |
|------------------------|-----------------------------------------------|--------|
| Citrix <b>Receiver</b> | Setup                                         | uppo   |
|                        | User name: c043492<br>Password: Cancel Log On | ddress |
|                        | Secure connection                             |        |
| +                      |                                               |        |
|                        | 3ne Cancel                                    | Next   |
|                        |                                               |        |

IV. A tela aberta é a mesma aberta quando utilizado o aplicativo **Citrix Receiver** pelo navegador.

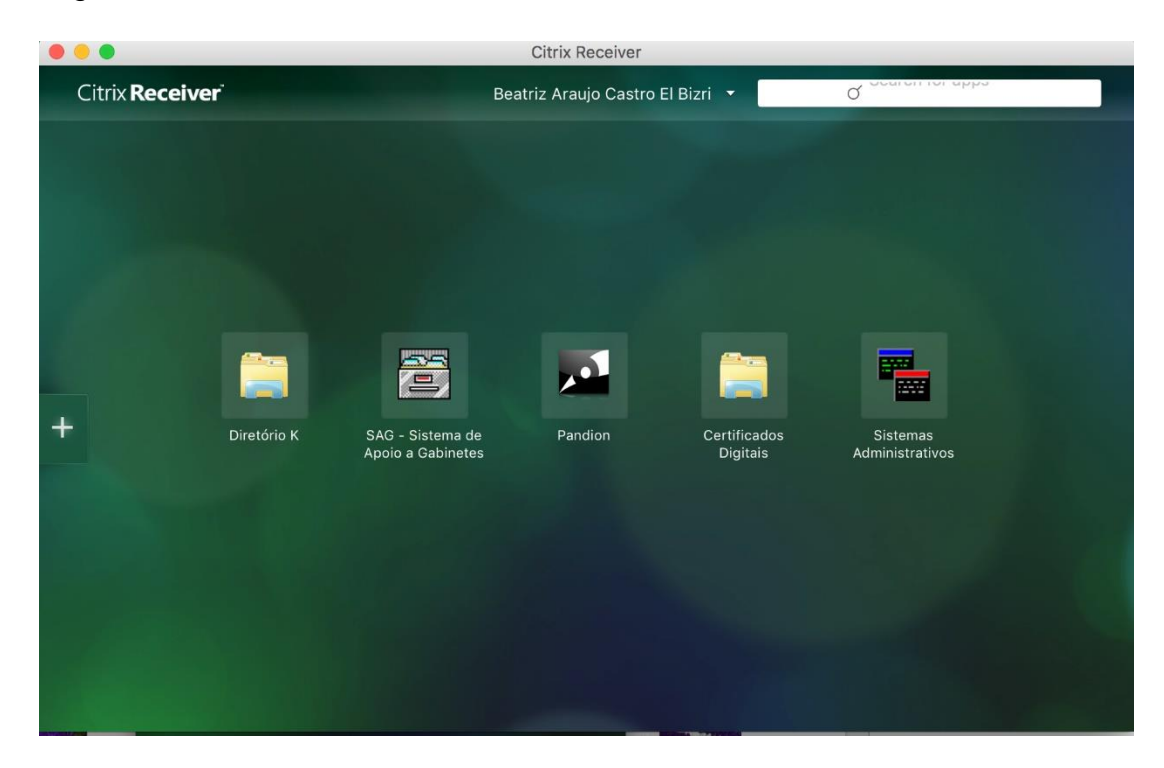

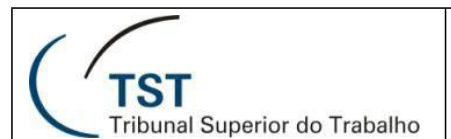

## 4.4. Acesso aos sistemas através da lista de aplicativos

I. Após configurar os atalhos para as aplicações favoritas ou mais utilizadas, além deles estarem disponíveis dentro do aplicativo Citrix Receiver, ficam também disponíveis na lista de aplicativos instalados no seu Mac. Assim é possível acessar os sistemas do TST como um aplicativo instalado no computador, sem precisar do navegador e nem de abrir primeiro a tela do Citrix Receiver. Para visualizar a lista de aplicativos instalados clicar "F4". Conforme figura a seguir, os atalhos favoritos aparecem como aplicativos:

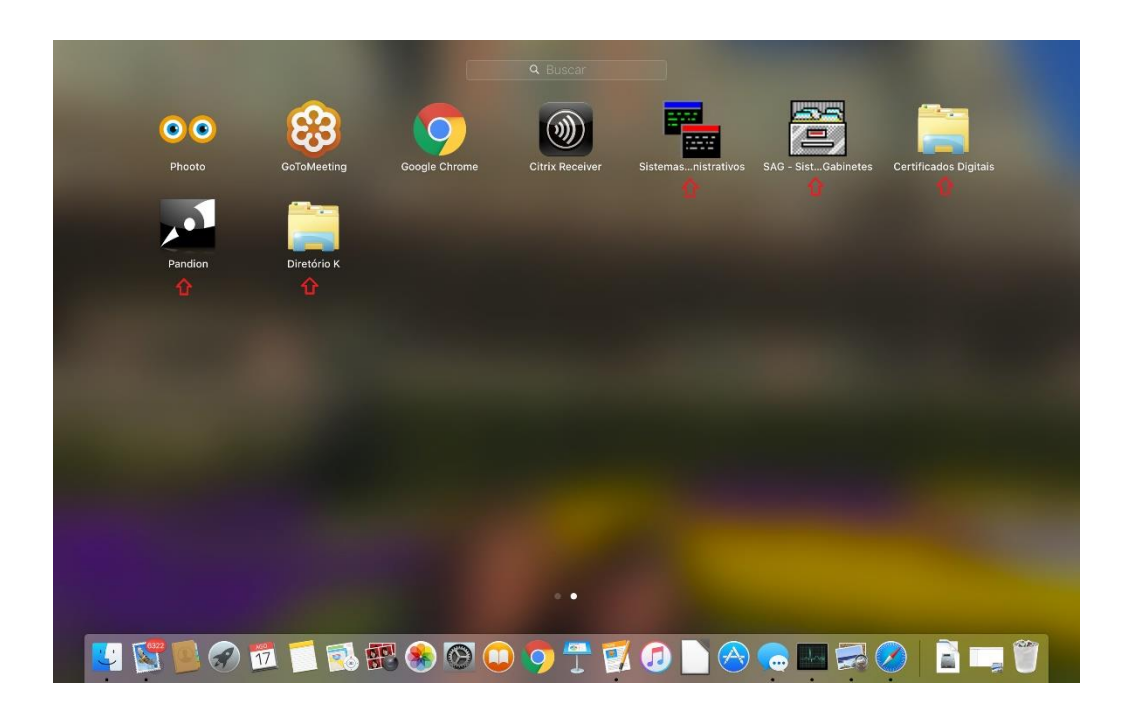

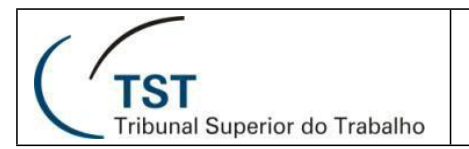

#### SETIN – SSC – SCGSJ MANUAL DE CONFIGURAÇÃO DO AMBIENTE MOBILIDADE

## RESPONSÁVEL PELA INFORMAÇÃO

SCGSJ – Seção de Consultoria a Gabinetes e Suporte aos Sistemas Judiciais Elaborado por: Beatriz Araujo Castro El Bizri Revisado por: Alexandre Teixeira de Carvalho

### **RESPONSÁVEL PELA PADRONIZAÇÃO E PUBLICAÇÃO**

SSC – Seção de Suporte às Soluções de Colaboração